How to scan a QR code with the Camera app

- 1. Open the Camera app from the Home Screen, Control Center, or Lock Screen.
- 2. Select the rear facing camera. Hold your device so that the QR code appears in the viewfinder in the Camera app. Your device recognizes the QR code and shows a notification.
- 3. Tap the notification to open the link associated with the QR code

How to scan a QR code with the Camera app

- 1. Open the Camera app from the Home Screen, Control Center, or Lock Screen.
- 2. Select the rear facing camera. Hold your device so that the QR code appears in the viewfinder in the Camera app. Your device recognizes the QR code and shows a notification.
- 3. Tap the notification to open the link associated with the QR code

How to scan a QR code with the Camera app

- 1. Open the Camera app from the Home Screen, Control Center, or Lock Screen.
- 2. Select the rear facing camera. Hold your device so that the QR code appears in the viewfinder in the Camera app. Your device recognizes the QR code and shows a notification.
- 3. Tap the notification to open the link associated with the QR code

How to scan a QR code with the Camera app

- 1. Open the Camera app from the Home Screen, Control Center, or Lock Screen.
- 2. Select the rear facing camera. Hold your device so that the QR code appears in the viewfinder in the Camera app. Your device recognizes the QR code and shows a notification.
- 3. Tap the notification to open the link associated with the QR code

How to scan a QR code with the Camera app

- 1. Open the Camera app from the Home Screen, Control Center, or Lock Screen.
- 2. Select the rear facing camera. Hold your device so that the QR code appears in the viewfinder in the Camera app. Your device recognizes the QR code and shows a notification.
- 3. Tap the notification to open the link associated with the QR code.

How to scan a QR code with the Camera app

- 1. Open the Camera app from the Home Screen, Control Center, or Lock Screen.
- 2. Select the rear facing camera. Hold your device so that the QR code appears in the viewfinder in the Camera app. Your device recognizes the QR code and shows a notification.
- 3. Tap the notification to open the link associated with the QR code

How to scan a QR code with the Camera app

- 1. Open the Camera app from the Home Screen, Control Center, or Lock Screen.
- 2. Select the rear facing camera. Hold your device so that the QR code appears in the viewfinder in the Camera app. Your device recognizes the QR code and shows a notification.
- 3. Tap the notification to open the link associated with the QR code

How to scan a QR code with the Camera app

- 1. Open the Camera app from the Home Screen, Control Center, or Lock Screen.
- 2. Select the rear facing camera. Hold your device so that the QR code appears in the viewfinder in the Camera app. Your device recognizes the QR code and shows a notification.
- 3. Tap the notification to open the link associated with the QR code